格式化說明:請先將記憶卡放入「教學評量筆」,然後接上 USB 線連接電腦,接下來在

電腦硬碟裝置找出「抽取式磁碟」並將移動滑鼠到「抽取式磁碟」按右鍵後

選「格式化」後出現下面畫面,請根據畫面步驟1.→步驟2.完成格式化動作。

下載點讀資料說明:完成格式化後,請進入「抽取式磁碟」設置 EBOOK 資料夾,然後到

www.appcgept.com 官網下載所需教材。

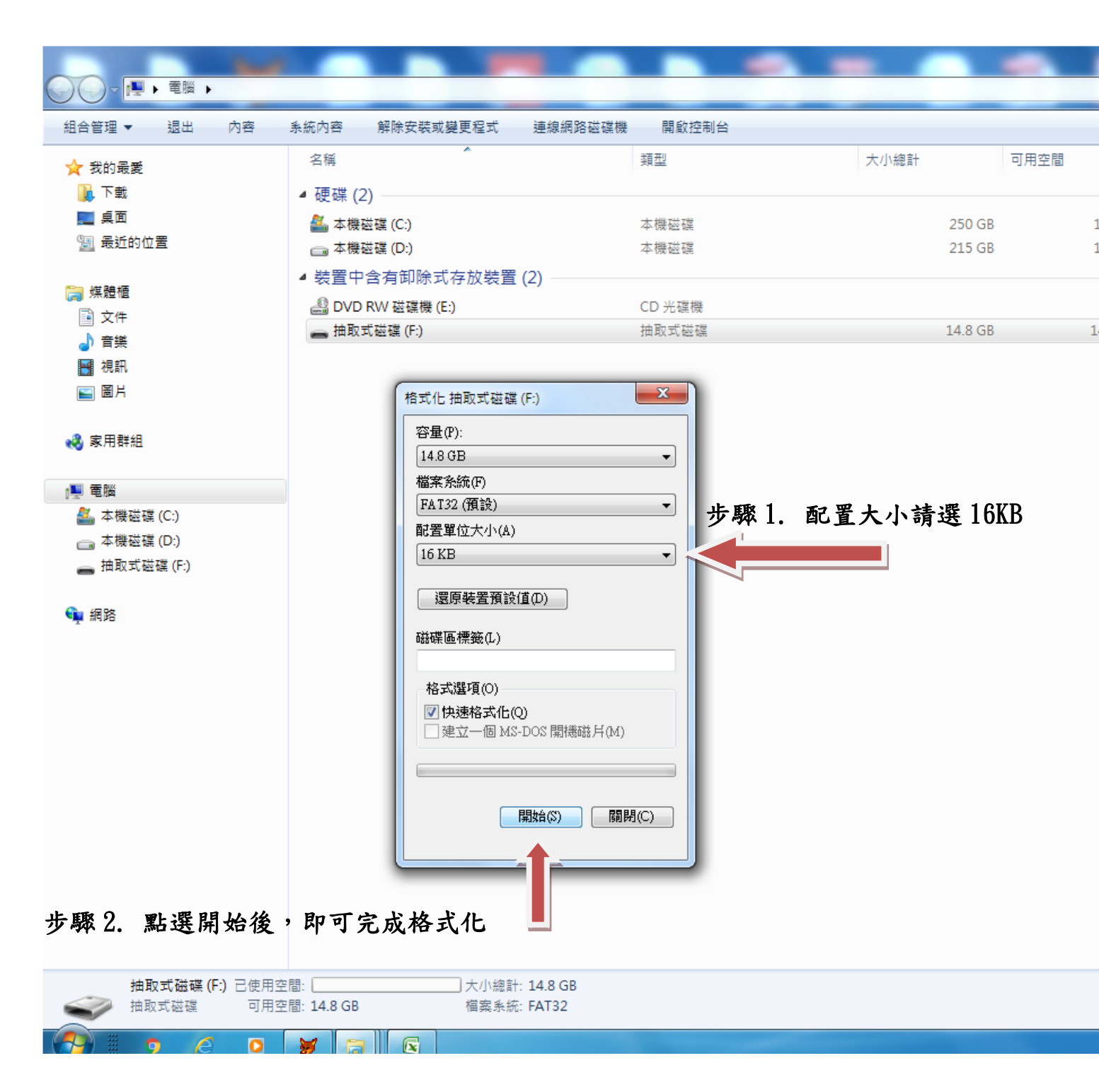